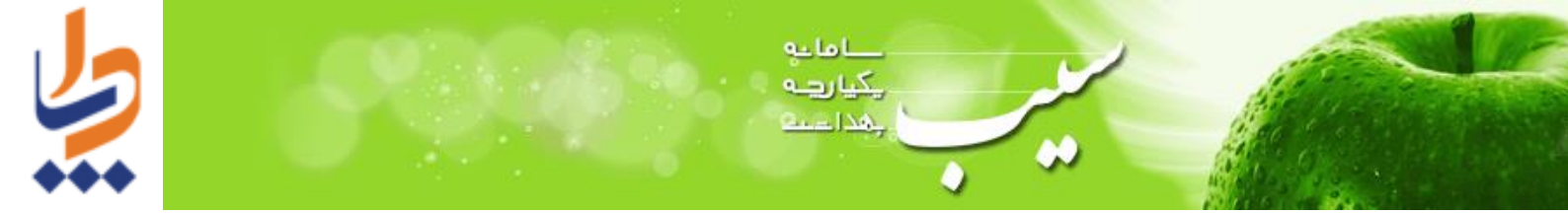

## راهنمای ثبت نام در سامانه سیب

به منظور ثبت نام خدمت گیرنده جدید در سامانه سیب، با نقشهای خدمت دهنده، از منوی ثبت نام و سرشماری و گزینه ثبت نام خدمت گیرندگان استفاده کنید.

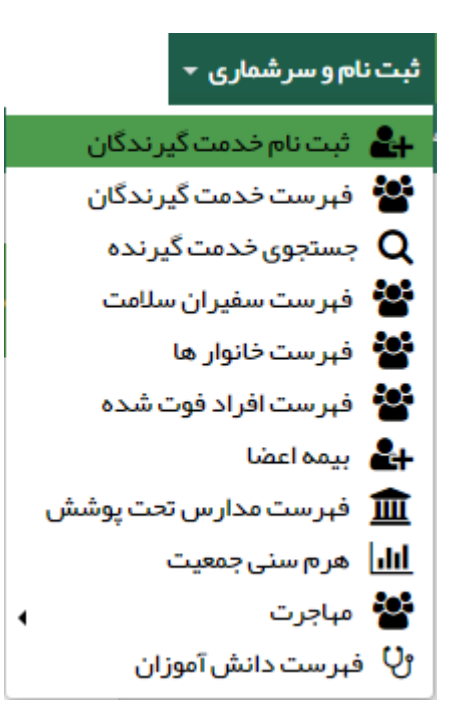

بدين ترتيب وارد صفحه اول ثبت نام خدمت گيرنده مي شويد.

|                                                            |                                           | ن نام |
|------------------------------------------------------------|-------------------------------------------|-------|
| v                                                          | ت ایرانی                                  | ملب   |
| شمار ہ ملی معتبر وار د نمایید                              | بارہ ملی                                  | شد    |
| شماره ملی دریافت نشده است                                  | سن کمتر از 1 ماه است و هنوز ن<br>ل تولد ب | سا    |
|                                                            | ِفی خانوار                                | مع    |
| نام شده است شمار ه ملی عضو خانوار ثبت نام شده را وارد کنید | اگر قبلایکی از اعضای خانوار ثبت ن         |       |

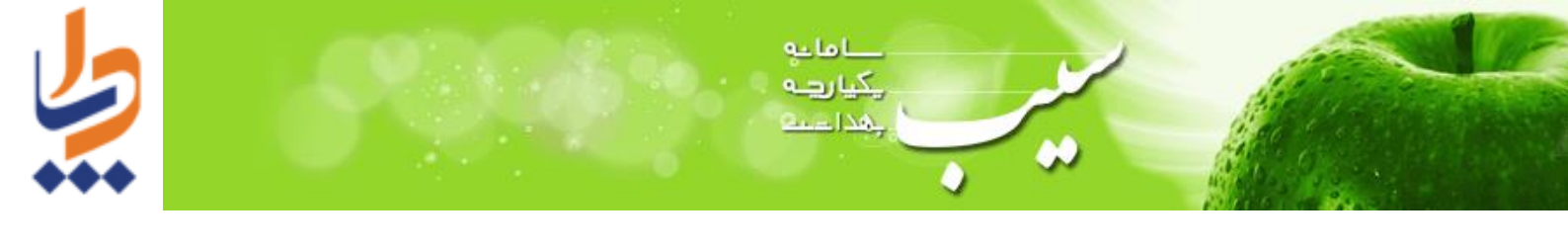

🔶 برای ثبت نام خدمت گیرنده ایرانی، ثبت کد ملی اجباری است.

**تبصره**: برای کودکان زیر یک ماه که هنوز کد ملی دریافت نکردهاند، این امکان وجود دارد تا بدون ثبت کد ملی ثبت نام شوند. در این حالت، سامانه یک کد نه رقمی تولید می کند که جایگزین کد ملی آنها می شود. با این کد، نوزاد تا ۴۵ روز پس از تاریخ تولدش می تواند خدمت دریافت کند و بعد از آن با ارائه کد ملی اصلی و جایگزینی آن با کد سامانهای، ادامه خدمات خود را دریافت می کند.

|                                                                                                    | ثبت نام |
|----------------------------------------------------------------------------------------------------|---------|
| ملیت ایرانی                                                                                             |         |
| <b>شماره ملی</b> شماره ملی معتبر وارد نمای                                                              |         |
| 🖻 سن کمتر از 1 ماه است و هنوز شماره ملی دریافت نشده است<br>معرفی خانوار                                 |         |
| و ی و در این و در این می از اعضای خانوار ثبت نام شده است شمار ه ملی عضو خانوار ثبت نام شده را وار د کنی |         |
| بعدى                                                                                                    |         |

در بخش معرفی خانوار، اگر قبلا یکی از اعضای خانوار ثبت نام شده است، شماره ملی عضو خانوار ثبت نام شده را وارد کنید. با این کار فرد جدید، به خانوار فردی که قبلا ثبت نام شده است اضافه می گردد.

در صفحه بعد اطلاعات كامل خدمت گیرنده را با دقت وارد كنید.

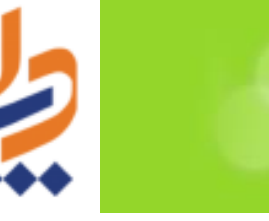

|                   |                                         |                                  | ثبت نام                       |
|-------------------|-----------------------------------------|----------------------------------|-------------------------------|
|                   | شماره ملی 🕑 دریافت اطلاعات از ثبت احوال | نام خانوادگی                     | ئام                           |
| مرکز تحت پوشش     | مليت                                    | جنسيت                            | تارىخ تولد 🚞                  |
| •                 | ایرانی                                  | ⊖ <sub>زن</sub> ⊙ <sub>مرد</sub> | ▼ 1396 ▼ 67 ▼ 01              |
| نوع جمعیت (سکونت) | مہدکودک/محل دورہ/دانشگاہ                | نوع اقامت                        | گروه خونی                     |
| شېرى 🔻            | ·                                       | دائم 🔻                           | ▼ +O                          |
| پست الکترونیکی    | ماحب تلفن                               | تلفن همراه سرپر ست               | <b>تلفن ثابت</b> (كد شبرستان) |
|                   | مادر خدمت گیرنده                        | 09-00000000                      | dij - delemente               |
|                   |                                         | 47.44.17                         | ¥ استان<br>آدرس               |
| تاريخ اعتبار بيمه | بيمه پايه اول                           | گروه خدمت                        | کد پستي                       |
| روز ۳ ماه ۳ سال ۳ | ندارد 🔻                                 | <b>•</b>                         |                               |
| نسبت در خانوار    | کد خانوار                               | شمار ہ ملی مادر                  | شمار ہ ملی پدر                |
| فرزند 🔻           | 1010002484                              |                                  |                               |
|                   | بت                                      | ÷ 🗸                              |                               |

حداما دو یکیا رہے بھدا دیت

در نهایت با انتخاب دکمه سبز رنگ ثبت، اطلاعات فرد در سامانه ثبت میشود.

نکته مهم: اگر فردی که قصد ثبت نام او را دارید، کودک زیر یک سال است، حتما باید قبل از ثبت نام، از ثبت درست اطلاعات زایمان مادر اطمینان حاصل کنید. دقت داشته باشید که حتما باید تاریخ تولد کودک با تاریخ زایمان ثبت شده برای مادر یکسان باشند.

|                         |              |   |            |           |            |              |               |           | determent | ، زایمان |
|-------------------------|--------------|---|------------|-----------|------------|--------------|---------------|-----------|-----------|----------|
|                         | تاريخ زايمان | ÷ | تاريخ ثبت  | ثبت كننده | نوع زايمان | هفته بارداری | ساعت زايمان 🗧 | شماره ملی | نام       | ديف      |
| 🗙 حذف 🖍 ويرايش 🔍 چزئيات | 1396-07-01   |   | 1398-07-10 | 10000     | طبيعى      | 39           | 10:00         | 101005117 | duntringe |          |

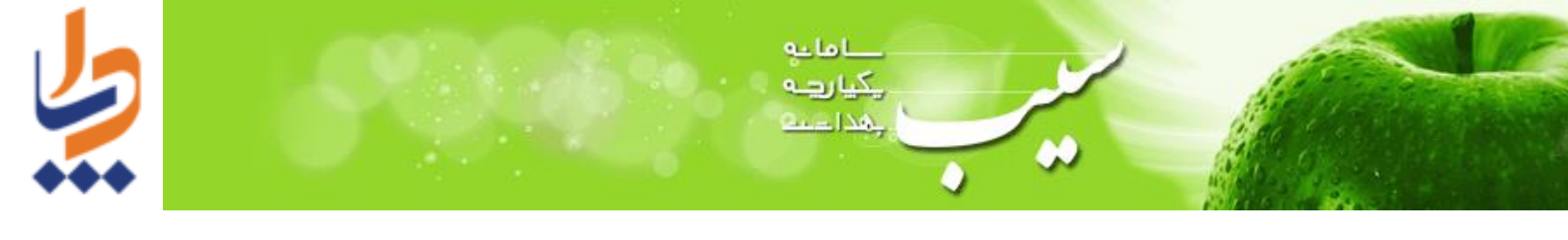

پس از انتخاب دکمه ثبت، اگر خدمت گیرنده کودک ایرانی زیر یکماه بدون کد ملی باشد، پیام زیر نمایش داده می شود و کد سامانه ای فرد نمایش داده می شود که با این کد، می تواند ادامه خدمات خود را دریافت کند.

|   |                                                  | ثبت نام                                                 |
|---|--------------------------------------------------|---------------------------------------------------------|
| × |                                                  | عملیات با موفقیت انجام شد<br>شماره ملی :<br>کد خانوار : |
|   | ثبت نام جدید 🔰 انتخاب خدمت گیرنده و انجام مراقبت |                                                         |

پس از گذشت ۴۵ روز از تاریخ تولد کودکی ایرانی که بدون کدملی در سامانه ثبت نام شده است، با انتخاب خدمت گیرنده با پیام "شماره ملی نامعتبر میباشد" مواجه می شوید. (مطابق عکس زیر)

|              |                                         | ×                                                                                    |
|--------------|-----------------------------------------|--------------------------------------------------------------------------------------|
| نام خانوادگی | شماره ملی 🕲 دریافت اطلاعات از ثبت احوال |                                                                                      |
| حسبت         | ملىت                                    | مرکز تحت ہوشش ر                                                                      |
|              | -<br>ایرانی                             | والاستراد المراجع الترقا بيراده                                                      |
|              | نام خانوادگی<br>جنسیت<br>⊽ننب ◯مید      | نام خانوادگی شماره ملی (گدریافت اطلاعات از ثبت احوال<br>جنسیت ملیت<br>نین مید ایرانی |

این پیام بدین منظور نمایش داده می شود که باید کد ملی اصلی فرد جایگزین کد سامانه ای او شود.

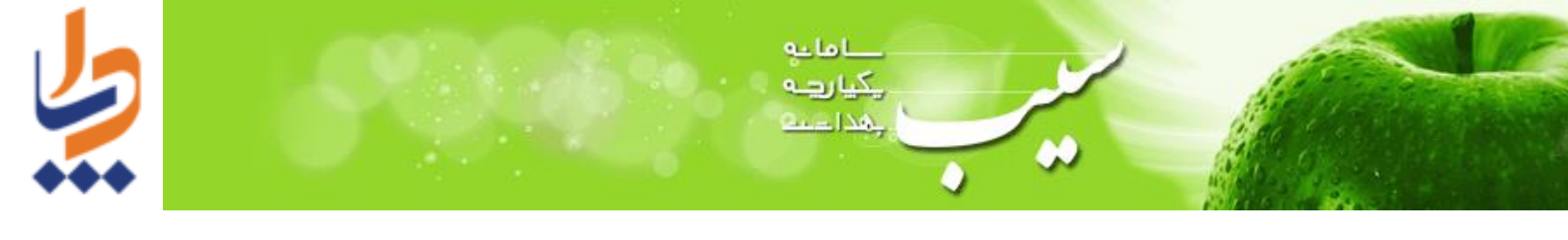

لازم به ذکر است درصورتی که فرد، کد ملی اصلی را دریافت کرده باشد، شما میتوانید از منوی ثبت نام و سرشماری، فهرست خدمت گیرندگان و با جستجوی فرد روی دکمه ویرایش کلیک کرده و کد ملی وی را جایگزین کد سامانهای او کنید.

| خدمت دهنده:                             |                  |                | م<br>فہرست خدمت گیرندگان ( <i>181</i> نفر) |
|-----------------------------------------|------------------|----------------|--------------------------------------------|
| وضعیت جنسیت<br>۲ ۲ ۹                    | سن از ت<br>سال ۲ | نام خانوادگی   | شمارہ ملی نام                              |
|                                         | جنسیت ≑ توضیحات  | شمارەتماس 🗢 سن | نام 🗢 🗘 نام خانوادگی 🗢 شماره ملی           |
| گروه خدمت 🕇 (وضعیت بیمه 🕂 🛇 انتخاب 🕞 🖸  | مرد              | بدو تولد       | 1000000 (00000000 (00000000)               |
| اصلى 🕥 (وضعيت بيمه 🕂 🛇 التغاب 🕞 🖸       | مرد              | 6 روز          | S ange 2000                                |
| گروه خدمت + اندارد 😒 🛇 انتخاب 🕞 🖸       | مرد              | 9 روز          |                                            |
| گروه خدمت + 🛛 وضعیت بیمه + 📀 انتخاب 🚰 🖸 | زن               | 16 روز         | N 10100000 1000000000000000000000000000    |

در صفحه ویرایش اطلاعات خدمت گیرنده در قسمت شماره ملی، کد ملی اصلی را وارد کرده و روی لینک آبی رنگ "دریافت اطلاعات از ثبت احوال" کلیک کنید. سامانه پس از استعلام از ثبت احوال، بخشهای نام، نام خانوادگی، شماره ملی، تاریخ تولد، جنسیت و ملیت را قفل کرده و به رنگ خاکستری درمیآورد. این به معنی موفقیت آمیز بودن استعلام از ثبت احوال است.

| وال              |                                         |              | ثبت نام    |
|------------------|-----------------------------------------|--------------|------------|
| ورود کد ملے      | شماره ملی 🕄 دریافت اطلاعات از ثبت احوال | نام خانوادگی | نام        |
| ° <sup>‴</sup> > | 0118428308                              |              | 1960 g     |
| مرکز تحت پوشش    | مليت                                    | جنسيت        | تاريخ تولد |
| پایگاه سلامت     | ایرانی                                  | مرد          | 1398/06/24 |
| 4                |                                         |              |            |

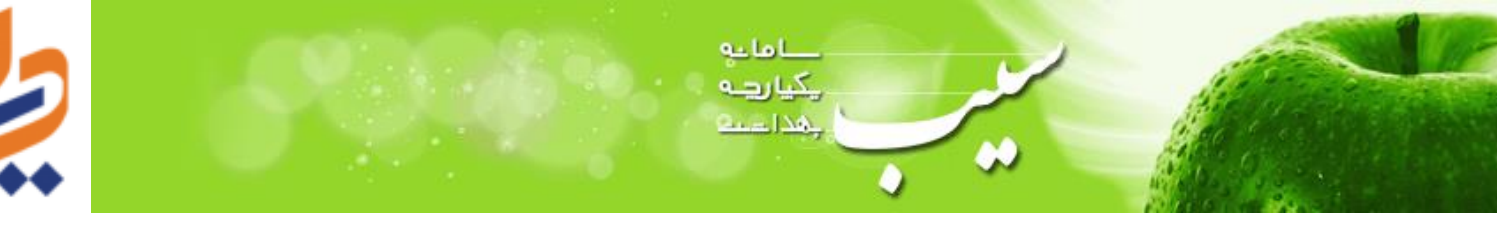

در نهایت با انتخاب دکمه ثبت، اطلاعات ذخیره میشوند.

|                                |                                                |                   | ثبت نام                      |
|--------------------------------|------------------------------------------------|-------------------|------------------------------|
|                                | <b>شماره ملی ①</b> دریافت اطلاعات از ثبت احوال | نام خانوادگی      | نام                          |
|                                | 0-38828004                                     |                   | pm)                          |
| مرکز تحت پوشش                  | مليت                                           | جنسيت             | تاريخ تولد                   |
| ووالاستنداء فرحا أتجرعني برزني | ایرانی                                         | مرد               | 1398/06/24                   |
|                                |                                                |                   |                              |
| نوع جمعیت (سکونت)              | مہدکودک/محل دورہ/دانشگاہ                       | نوع اقامت         | گروه خونی                    |
| شېرى 🔻                         | ·                                              | موقت 🔻            | <b>v</b>                     |
| پست الکترونیکی                 | مىاحب تلفن                                     | تلفن همراه سرپرست | <b>تلفن ثابت</b> (كدشبرستان) |
|                                | خدمت گیرنده                                    | (85-350 - 1635a   | شماره تماس همراه کد شبر      |
|                                |                                                | Weiker (1) of     | Ӿ استان<br>آدرس              |
| تاريخ اعتبار بيمه              | بيمه پايه اول                                  | گروه خدمت         | کد پستي                      |
| روز ۲ ماه ۲ سال ۲              | ▼                                              | <b>v</b>          |                              |
| نسبت در خانوار                 | کد خانوار                                      | شمار ہ ملی مادر   | شماره ملی پدر                |
| فرزند 🔻                        | 1777280527                                     | 00.000000         |                              |
|                                | بت                                             |                   |                              |